# Como o Chefe/Diretor DEPE deve submeter um PPC para análise ao CEPE via SIPAC?

## Acesse:

https://sig.ifsc.edu.br/sipac, com seu login e senha.

| Fela 1                                                                                                    |                                                           |
|----------------------------------------------------------------------------------------------------|-----------------------------------------------------------|
| IFSC - SIPAC - Sistema Integrado de Patrimônio, Administração e Contratos                                                                                                    | Tempo de Sessão: 01:29 MUDAR DE SISTEMA 🔻 SAIR            |
| Orçamento: 2                                                                                                    | 1017 🏮 Módulos 🛛 🔫 Portal Admin. 🖓 Trocar Unidade 🥝 Ajuda |
| 🗋 Requisições 🛄 Comunicação 🛒 Compras 📗 Con <mark>t</mark> ratos 📒 Protocolo 👳 Telefonia 🔍                                                                                                    | Outros                                                    |
| Mater Processos Memorandos Processos P                                                                                                    | Consultar Processo                                        |
| Image: Second Second | Adicionar Documento                                       |
| A Receber (1197) Enviados Rascunhos A Autentica Assinar Documentos (0)                                                                                                    | Cadastrar Processo                                        |
| : Visualizar Memorando 🖷 : Marcar para acompar Etiquetas para Capas                                                                                                    | Registrar Dados do Processo                               |
| Consultas      Responder Memorando      Consultas      Relatórios                                                                                                    | Alterar Processo<br>Alterar Encaminhamento                |
| Documento Identificador Data Assunto                                                                                                    | Cancelar Encaminhamento                                   |
| 2/2017 - ADG-CRI 201780073 27/03/2017 SOLICITAC CODIGO DE BARRAS                                                                                                    | Enviar                                                    |
| Q         22/2017 - CCF-REI         201780071         27/03/2017         Ofício nº 210/2017 de 27/03/2017                                                                                                    | Receber                                                   |

Clique em:

- > Protocolo
- > Processos
- Cadastrar Processo

| C - SIPAC - Sistema Integrado                                                                                                    | ) de Patrimônio, Administração e                                                                                                    | Contratos                                                                                                    | Temp                                                                                                    | oo de Sessão: 01:20                                                                               | MUDAR DE SISTEMA V SA                 |
|----------------------------------------------------------------------------------------------------|----------------------------------------------------------------------------------------------------|----------------------------------------------------------------------------------------------------|----------------------------------------------------------------------------------------------------|---------------------------------------------------------------------------------------------------|---------------------------------------|
| ······                                                                                                    | •                                                                                                    | Orçamento: 2017                                                                                                    | 🎯 Módulos                                                                                                    | 嘴 Portal Admin.                                                                                   | 投 Trocar Unidade 🛛 🧿 Ajuda            |
| Portal Administrativo > Cadastra                                                                                                    | R Processo > Dados Gerais do F                                                                                                    | ROCESSO                                                                                                    |                                                                                                    |                                                                                                   |                                       |
| esse passo devem ser informados os da                                                                                                 | los gerais do processo. Primeiramente                                                                                                    | e, escolha o tipo de c                                                                                                    | adastro de proce                                                                                                    | sso de acordo com a                                                                               | sua origem:                           |
| <ul> <li>Processo Interno: Novo process</li> <li>Processo Externo: Processo já p<br/>órgão externo de origem e a data</li> </ul>      | o que será protocolado e sua numeraç<br>rotocolado na origem e que já apreser<br>de autuação original.                                                                                                    | ção gerada pelo siste<br>Ita uma numeração.                                                                                 | ma;<br>Nesse caso, deve                                                                                              | em ser informados n                                                                               | o cadastro a numeração original, o    |
| forme o Assunto do Processo que será a                                                                                                | bordado. Além disso, deve ser informa                                                                                                    | ada a natureza do pi                                                                                                    | rocesso, que pod                                                                                                    | e ser:                                                                                            |                                       |
| <ul> <li>Ostensivo: Processo cujo acesso</li> <li>Sigiloso: Processo cujos dados ou<br/>razão do seu teor ou dos seus elen</li> </ul> | à irrestrito;<br>informações sigilosos serão classificad<br>ientos intrínsecos.                                                                                                    | los em ultra-secretos                                                                                                    | s, secretos, confic                                                                                                  | lenciais e reservados                                                                             | s, através do seu grau de sigilo, em  |
| aso deseje acrescentar mais alguma info                                                                                               | rmação, preencha o espaço relativo à                                                                                                    | Observação.                                                                                                    |                                                                                                    |                                                                                                   |                                       |
|                                                                                                    | DADOS C                                                                                                    | Gerais do Proces                                                                                                    | s0                                                                                                    |                                                                                                   |                                       |
| Origem do Processo: 🖈                                                                                                    | Processo Interno O Processo E                                                                                                    | xterno                                                                                                    |                                                                                                    |                                                                                                   |                                       |
| Assunto do Processo: 🖈                                                                                                    | PROJETO                                                                                                    |                                                                                                    |                                                                                                    |                                                                                                   |                                       |
| Assunto Detalhado:                                                                                                    | 441.1 - CONCEPÇÃO, ORGANIZAÇÃO E<br>451.1 - CONCEPÇÃO, ORGANIZAÇÃO E<br>049.13 - CONSTITUIÇÃO DE BRIGADAS<br>21.1 - CURSOS DE GRADUAÇÃO - PR<br>421.1 - EDUCAÇÃO BÁSICA E PROFISS<br>431.1 - ENSINO FUNDAMENTAL (INCLL<br>020 - EXTENSÃO - DEOLETADO E DE EXT                                                                                                   | E FUNCIONAMENTO E<br>E FUNCIONAMENTO E<br>S DE INCÊNDIO, PLAN<br>OJETO PEDAGÓGICO<br>SIONAL - EDUCAÇÃO<br>JSIVE EDUCAÇÃO DE | DO ENSINO MÉDIC<br>DO ENSINO TÉCNI<br>OS, PROJETOS E<br>DOS CURSOS<br>INFANTIL: CRECH<br>JOVENS E ADUL<br>DOSULTADOS | ) - PROJETO PEDAGÓ<br>CO- PROJETO PEDAG<br>RELATÓRIOS<br>IES E PRÉ-ESCOLAR<br>TOS) - CONCEPÇÃO, ( | GICO<br>SÓGICO<br>- CONCEI<br>DRGANIZ |
| Natureza do Processo: 🗴                                                                                                    | 332 - EXTENSÃO - PROJETOS DE EXTE<br>331 - EXTENSÃO - PROJETOS DE EXTE<br>141.1 - LATO SENSU - CONCEPÇÃO, O<br>533.4 - OUTROS ASSUNTOS DEFETERA                                                                                                    | ENSÃO - AVALIAÇÃO, E<br>ENSÃO - PROPOSIÇÃO<br>RGANIZAÇÃO E FUNO                                                             | RESULIADOS<br>)<br>CIONAMENTO DOS<br>CONVÊNIOS E DE                                                                  |                                                                                                   | PEDAG                                 |
| Observação:                                                                                                    | 529.1 - OUTROS ASSUNTOS REFERENTES A PROGRAMAS, CONVENIOS E PROJETOS DE CONCESSÃO DE<br>529.53 - OUTROS ASSUNTOS REFERENTES A PROGRAMAS, CONVÊNIOS E PROJETOS DE CONCESSÃO DE<br>529.53 - OUTROS ASSUNTOS REFERENTES A PROGRAMAS, CONVÊNIOS E PROJETOS DE CONCESSÃO DE<br>529.53 - OUTROS ASSUNTOS REFERENTES A PROGRAMAS, CONVÊNIOS E PROJETOS DE CONCESSÃO DE |                                                                                                    |                                                                                                    |                                                                                                   |                                       |
|                                                                                                    | (4000 caractoros (0 digitados)                                                                                                    |                                                                                                    |                                                                                                    |                                                                                                   |                                       |
|                                                                                                    | (4000 caracteres/0 digitados)                                                                                                    | lan Cantinuan b b                                                                                                    | 1                                                                                                    |                                                                                                   |                                       |
|                                                                                                    | * Campos de preend                                                                                                    | himento obrigatório.                                                                                                    |                                                                                                    |                                                                                                   |                                       |
|                                                                                                    | Bosts                                                                                                    | Administrative                                                                                                    |                                                                                                    |                                                                                                   |                                       |
|                                                                                                    | POFLO                                                                                                    |                                                                                                    |                                                                                                    |                                                                                                   |                                       |

## Tela 2-

Assunto do Processo: Escolher um dos itens conforme proposta do PPC

451.1 – Ensino Técnico

- 121.1 Graduação
- 141.1 pós –graduação Lato-sensu 067.1 Planos e Projetos FIC
- 131.1 Stricto Sensu

| IFSC - SIPAC - Sistema Integra                                                                                                 | ado de Patrimônio, Administração e Contratos                                                                                                    | Tempo de Sessão: 01:07                       | MUDAR DE SISTEMA Y SAIR               |
|----------------------------------------------------------------------------------------------------|----------------------------------------------------------------------------------------------------|----------------------------------------------|---------------------------------------|
|                                                                                                    | Orçamento: 2017                                                                                                    | 🎯 Módulos 🛛 🗬 Portal Admir                   | . 🖓 Trocar Unidade 🥥 Ajuda            |
|                                                                                                    |                                                                                                    |                                              |                                       |
| Portal Administrativo > Cadasti                                                                                                | rar Processo > Dados Gerais do Processo                                                                                                    |                                              |                                       |
| Nesse passo devem ser informados os o                                                                                          | dados gerais do processo. Primeiramente, escolha o tipo de                                                                                       | cadastro de processo de acordo com           | a sua origem:                         |
| <ul> <li>Processo Interno: Novo proce</li> <li>Processo Externo: Processo já<br/>órgão externo de origem e a da</li> </ul>     | esso que será protocolado e sua numeração gerada pelo sis<br>á protocolado na origem e que já apresenta uma numeraçã<br>ta de autuação original. | tema;<br>o. Nesse caso, devem ser informados | no cadastro a numeração original, o   |
| Informe o Assunto do Processo que ser                                                                                          | á abordado. Além disso, deve ser informada a natureza do                                                                                         | processo, que pode ser:                      |                                       |
| <ul> <li>Ostensivo: Processo cujo acess</li> <li>Sigiloso: Processo cujos dados<br/>razão do seu teor ou dos seus e</li> </ul> | so é irrestrito;<br>ou informações sigilosos serão classificados em ultra-secret<br>lementos intrínsecos.                                        | os, secretos, confidenciais e reservad       | os, através do seu grau de sigilo, em |
| Caso deseje acrescentar mais alguma i                                                                                          | nformação, preencha o espaço relativo à Observação.                                                                                              |                                              |                                       |
|                                                                                                    | DADOS GERAIS DO PROCE                                                                                                    | ss0                                          |                                       |
| Origem do Processo:                                                                                                    | * 🖲 Processo Interno 🔍 Processo Externo                                                                                                    |                                              |                                       |
| Assunto do Processo:                                                                                                    | ★451.1 - CONCEPÇÃO, ORGANIZAÇÃO E FUNCIONAMEN                                                                                                    | TO DO ENSINO TÉCNICO- PROJET                 | ) PEDAGÓGIC                           |
|                                                                                                    | Projeto Pedagógico do Curso xx - <u>Câmpus xx</u>                                                                                                |                                              |                                       |
| Assunto Detalhado:                                                                                                    |                                                                                                    |                                              |                                       |
|                                                                                                    | (900 caracteres/43 digitados)                                                                                                    |                                              |                                       |
| Natureza do Processo                                                                                                    | : * OSTENSIVO V                                                                                                    |                                              |                                       |
| Observação:                                                                                                    | Criação?<br>Autorização de oferta?<br>Suspensão?<br>Extinção?<br>Alteração de PPC                                                                |                                              |                                       |
|                                                                                                    | (4000 caracteres/69 digitados)                                                                                                    |                                              |                                       |
|                                                                                                    | Cancelar Continuar >:                                                                                                    | >                                            |                                       |
|                                                                                                    | * Campos de preenchimento obrigatório                                                                                                    |                                              |                                       |
|                                                                                                    | Portal Administrativo                                                                                                    | )                                            |                                       |
| SIPAC   DTIC - Diretoria de                                                                                                    | e Tecnologia da Informação e Comunicação - (48) 3877-9000                                                                                        | ©UFRN   appserver1.srv1inst1 - v4.           | 21.1_s.38 27/03/2017 16:26            |

Assunto detalhado: Identificar o curso e câmpus

Natureza : Ostensivo ( não colocar sigiloso, não fica visível para consulta pública)

**Observação:** do que se trata a submissão (Criação, alteração, autorização de oferta, suspensão ou extinção)

|                  |                                           | 🔍: Documento D                                                                | etalhado                                                 |        |          |
|------------------|-------------------------------------------|-------------------------------------------------------------------------------|----------------------------------------------------------|--------|----------|
|                  |                                           | DOCUMENTOS DO PR                                                              | OCESSO                                                   |        |          |
|                  | Opções de Document                        | os: 🛞 Informar Novo Documento                                                 | Consultar Documentos Existentes                          |        |          |
| INFORMAR DO      | CUMENTO                                   |                                                                               |                                                          |        |          |
| Tipo do D        | ocumento: * SELECIO                       | NE                                                                            | <b>T</b>                                                 |        |          |
| Eorma do D       | servações: Descre<br>xx/201<br>(700 carac | ver observações sobre o doc<br>7 do Colegiado do Câmpus<br>teres/0 digitados) | umento. Ex. Resolução                                    |        |          |
| Forma do D       | Barreve                                   | r Documento 🤍 🖤 Anexar Documento L                                            | vgrtat                                                   |        |          |
| ANEXAR DOCU      | MENTO DIGITAL                             |                                                                               |                                                          |        |          |
| Ide<br>Número    | entificador:<br>Ano:<br>de Folhas: *      | 2                                                                             |                                                          |        |          |
| Unidade d        | de Origem:                                |                                                                               |                                                          |        |          |
| origem: DEP      | nidade de<br>2E do Câmpus                 | E CAMPUS FLORIANOPOLIS (11)<br>MIGRACAO ()<br>D CREITORIA (11.01)             | 00.45)                                                   |        |          |
|                  |                                           |                                                                               | Tipo de conferência: Docu                                | imento |          |
|                  |                                           |                                                                               | Original                                                 |        |          |
| Tipo de Co       | onferência: * SELECIO                     | NE T                                                                          | Escolher arquivo digital                                 |        |          |
| Ar               | quivo Digital: Escolner a                 | quivo i vennum arquivo selecionado ?                                          |                                                          |        |          |
|                  |                                           | 🦉 - Hannar Assimante 🔘                                                        | Remover Assinante                                        |        | Inserir  |
| ASSINANTES DO    | DOCUMENTO                                 |                                                                               |                                                          |        | assinant |
| # Assinante      |                                           |                                                                               |                                                          |        |          |
|                  |                                           | Nenhum Assinante In                                                           | formado.                                                 |        |          |
|                  |                                           | Inserir Docume                                                                | nto                                                      |        |          |
|                  |                                           | * Campos de preenchimento obrig                                               | atório.                                                  |        |          |
|                  | -                                         | •                                                                             |                                                          |        |          |
|                  | : Visualiza                               | r Documento 🛛 🔩: Visualizar Infor                                             | nações Gerais 🛛 🕲 : Excluir Documento                    |        |          |
| o de Documento   | Data de Documento                         | DOCUMENTOS INSERIDOS                                                          | NO PROCESSO                                              |        |          |
| PROJETO DE CURSO | 15/03/2017                                | SECRETARIA DO COLEGIADO DE ENSINO                                             | PESQUISA E EXTENSÃO (PROEN) (11.01.04.04)                |        |          |
| PROJETO DE CURSO | 16/03/2017                                | DEPARTAMENTO DE ENSINO, PESQUISA                                              | E EVENUE TO (CAMPUS JOINVILLE) (11.00.37.01)             |        |          |
|                  |                                           | << Voltar Cancelar                                                            | Continuar >>                                             |        |          |
|                  |                                           | Portal Administr                                                              | ativo                                                    |        |          |
|                  |                                           | de Tefermerelles elles elles (40) 2023                                        | 0000   @   [[]]N   assessment on Clearly up 21 ( a 20 or |        |          |

Na tela 4 serão inseridas diversas informações que servirão para análise do parecerista do CEPE.

Documentos que deverão ser inseridos como anexos:

- > PPC
- > Ata do colegiado do campus
- Resolução do campus
- Parecer do setor biblioteca
- > Formulário de alteração de PPC (caso seja alteração)

Assinar e inserir os documentos (um de cada vez)

| IFSC - SIPAC -                                                                                                    | Sistema Integrado de Patrim    | ônio, Administração e Contrat  | OS                   | Tempo de Sessão: 01:30 | MUDAR DE SISTEM  | MA V SAIR |
|----------------------------------------------------------------------------------------------------|--------------------------------|--------------------------------|----------------------|------------------------|------------------|-----------|
| 9 <b>000000000000000000000000000000000000</b>                                                                                                    |                                | .04.04)<br>•                   | nento: 2017 i Módul  | os 🛛 🖷 Portal Admin.   | 🖓 Trocar Unidade | 🧿 Ajuda   |
| PORTAL ADMINISTR                                                                                                    | ATIVO > CADASTRAR PROCESSO     | > INFORMAR INTERESSADOS N      | O PROCESSO           |                        |                  |           |
| Neste passo devem ser informados os interessados neste processo. Os interessados podem ser das seguintes categorias:<br>• Servidor: Servidores da Universidade, onde serão identificados pela matrícula SIAPE (Sem o dígito verificador);<br>• Aluno: Alunos que serão identificados pela matricula;<br>• Credor: Pessoas físicas ou Jurídicas que são interessados em processos de compra, pagamento, por exemplo;<br>• Unidade: Uma unidade da instituição;<br>• Outros: Público Externo, órgãos internacionais ou qualquer outro interessado que não se adeque aos citados acima. |                                |                                |                      |                        |                  |           |
| Após inserir todos o                                                                                                    | s interessados desejados, pros | iga o cadastro do processo sel | ecionando a opção "C | ontinuar >>"           |                  |           |
| DADOS DO INTERESSADO A SER INSERIDO<br>Categoria: Servidor Aluno Credor Unidade Outros<br>UNIDADE<br>Unidade: * SECRETARIA DO COLEGIADO DE ENSINO PESQUISA E EXTENSÃO (PROEN) (11.01.04.04)<br>E-mail: cepe.secretaria@ifsc.edu.br!<br>Inserir<br>* Campos de preenchimento obrigatório.                                                                                                    |                                |                                |                      |                        |                  |           |
| 1 Excluir Interessado                                                                                                    |                                |                                |                      |                        |                  |           |
|                                                                                                    |                                | INTERESSADOS INSERI            | OOS NO PROCESSO (O   | )                      | Tine             |           |
|                                                                                                    |                                |                                | E-ma                 | II                     | Про              |           |
|                                                                                                    |                                | < Voltar Cance                 | lar Continuar >>     |                        |                  |           |
| Portal Administrativo                                                                                                    |                                |                                |                      |                        |                  |           |

Dados dos interessados (aqueles que receberão as movimentações do processo por e-mail para conhecimento)

Quem pode ser interessado no processo:

- Secretaria CEPE (destinatária do processo)
- Coordenadores de curso
- > Direção do câmpus

**Categoria:** Unidade **Unidade:** digitar " Secretaria do Colegiado de Ensino, Pesquisa e Extensão" **e-mail:** <u>cepe.secretaria@ifsc.edu.br</u>

Obs: Interessados deverão ser inseridos um por vez.

| MOVIMENTAÇÃO INICIAL DO PROCESSO                                                                                                    |
|----------------------------------------------------------------------------------------------------|
| Data de Envio: 28/03/2017                                                                                                    |
| Unidade de Origem: <del>CADINETE DA REITORIA (CADINETE) (11.00.E3)</del>                                                                                                    |
| Unidade de Destino *                                                                                                    |
| 🔘 Órgão Externo:                                                                                                    |
| O Unidade Sugerida: SELECIONE 🔻                                                                                                    |
| <ul> <li>11.01.04.04</li> <li>SECRETARIA DO COLEGIADO DE ENSINO PESQUISA E EXTENSÃO (P</li> <li>■ ASSESSORIA DA PRÓ-REITORIA DE ENSINO (11.01.04.07)</li> <li>■ CENTRO DE REFERÊNCIA EM FORMAÇÃO E EDUCAÇÃO A DISTÂNCIA (EAD) (11.00.30</li> <li>■ COORDENADORIA-GERAL PRONATEC (11.23)</li> <li>■ DIRETORIA DE ASSUNTOS ESTUDANTIS (PROEN) (11.01.04.06)</li> <li>■ DIRETORIA DE DESENVOLVIMENTO DE ENSINO (PROEN) (11.01.04.01)</li> <li>■ DIRETORIA DE ESTATÍSTICAS E INFORMAÇÕES ACADÊMICAS (PROEN) (11.01.04.05)</li> <li>■ SECRETARIA DO COLEGIADO DE ENSINO PESQUISA E EXTENSÃO (PROEN) (11.01.04.05)</li> <li>■ PRÓ-REITORIA DE EXTENSÃO E RELAÇÕES EXTERNAS (11.47)</li> <li>■ PRÓ-REITORIA DE PESQUISA, PÓS-GRADUAÇÃO E INOVAÇÃO (11.00.31)</li> </ul> |
|                                                                                                    |
| DADOS COMPLEMENTARES                                                                                                    |
| Tempo Esperado na Unidade de Destino: (Em Dias)                                                                                                    |
| Informar Despacho: \star 💿 Sim 🔍 Não                                                                                                    |
| DADOS GERAIS DO DESPACHO                                                                                                    |
| Unidade de Origem: Cherrenth (Cherrenth (Cherrenth (Cherrenth))                                                                                                    |
| Tipo do Despacho: 🛊 Interlocutório 🔻                                                                                                    |
| Servidor Responsável pelo Despacho: * INFORME O SERVIDOR 🔹                                                                                                    |
| Público: * 🖲 Sim 🔍 Não 🔽                                                                                                    |
| Notificar por E-mail: * 🔘 Sim 🖲 Não 🔽                                                                                                    |
| Forma do Despacho: * 🔘 Informar Despacho 刨 Anexar Arquivo                                                                                                    |
| ANEXAR ARQUIVO DO DESPACHO                                                                                                    |
| Arquivo: * Escolher arquivo Nenhum arquivo selecionado Requisitos legais e normativos.                                                                                                    |
| << Voltar Cancelar Continuar >>                                                                                                    |
| Portal Administrativo<br>SIPAC   DTIC - Diretoria de Tecnologia da Informação e Comunicação - (48) 3877-9000   © UFRN   treinamento.trei - x4.21.1 28/03/2017 16:08                                                                                                    |

- 1. Unidade do destino
- 2. Outra Unidade
- 3. Secretaria do Colegiado de Ensino, Pesquisa e Extensão

O arquivo a ser anexado será o check list preenchido pelo Chefe/Diretor DEPE, disponível nos no site do CEPE (Formulários).

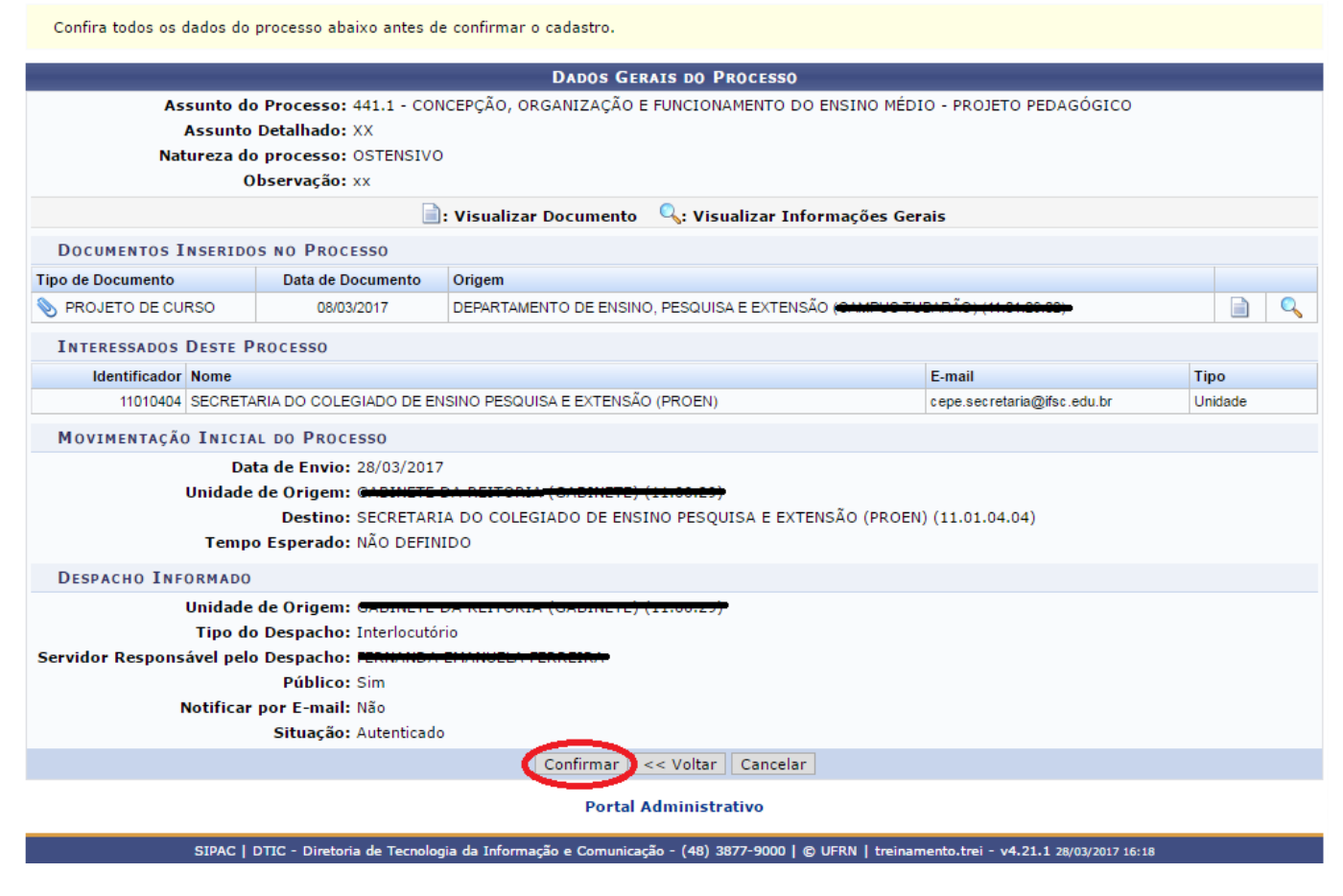

Clique em "confirmar"

| Vector de desion de la de documento de persona de la de documento de la de documento de la de documento de la de documento de la de documento de la de documento de la de documento de la de documento de la de documento de la de documento de la de documento de la de documento de la de documento de la de documento de la de documento de la dela documento de la dela documento de la dela dela dela dela dela dela del                                                                                                    | Portal Administrativo >                                                                                  | CADASTRAR PROCESSO                                                                                                    | > Comprovante                                         |                   |                           |                        |                |         |         |
|----------------------------------------------------------------------------------------------------|----------------------------------------------------------------------------------------------------|----------------------------------------------------------------------------------------------------|-------------------------------------------------------|-------------------|---------------------------|------------------------|----------------|---------|---------|
| Protected estimation of the second estimation of the second estimation estimation estimation estimation estimates estimat        | Processo cada:                                                                                           | strado com sucesso.                                                                                                    |                                                       |                   |                           |                        |                |         |         |
| MP Protocolis 2229.0000000000000000000000000000000000                                                                                                    |                                                                                                    |                                                                                                    | Dados Gerais d                                        | O PROCESSO        |                           |                        |                |         |         |
| Situação: ATIVO  Situação: ATIVO  Situação: ATIVO  Situação: ATIVO  Situação: NO PROCESSO  Tipo de Documento Data de Documento Origem PROJETO DE CURSO DESTE PROCESSO  Identificador Nome Interessados DESTE PROCESSO  Identificador Nome Interessados DESTE PROCESSO  Identificador Nome Interessados DESTE PROCESSO  Identificador Nome Interessados DE PROCESSO  Identificador Nome Interessados DE PROCESSO  Identificador Nome Interessados DE PROCESSO  Identificador Nome Interessados DE PROCESSO  Identificador Nome Interessados DE PROCESSO  Identificador Nome Interessados DE PROCESSO  Interessados DE PROCESSO  Interessados DE PROCESSO  Interessados DE PROCESSO  Interessados DE PROCESSO  Interessados DE PROCESSO  Interessador Nome Interessados DE PROCESSO  Interessados Interessados (PROEN) (11.01.04.04) 28/03/2017 16:08  Email  Responsável Responsável Responsável Interessados (1)  Cadastrado Em Tipo Origem Servidor Responsável Interiosutório  Interiosutório Interiosutório Interi        | N <sup>d</sup><br>Origem d<br>Usuário de<br>Data d<br>Assunto d<br>Assunto<br>Natureza d<br>Unidade<br>O | <ul> <li>Protocolo 23292.007</li> <li>o Processo: Interno</li> <li>Autuação: Renno</li> <li>e Cadastro: 28/03/201</li> <li>o Processo: 441.1 - CC</li> <li>Detalhado: XX</li> <li>o processo: OSTENSIV</li> <li>de Origen: COSTENSIV</li> <li>beservação: xx</li> </ul> | 088/2017-12<br>7<br>NICEPÇÃO, ORGANIZAÇÃO E FUNC<br>0 | IONAMENTO DO EN   | ISINO MÉDIO - PI          | ROJETO PEDA            | GÓGICO         |         |         |
| Documento       Origem         Taro de Documento       Data de Documento         Origem       PROJETO DE CURSO         Nortexesso       Deraktamento De PROCESSO         Identificador Nome       Email         11010404       JSECRETARIA DO COLEGIADO DE ENSINO PESQUISA E EXTENSÃO (PROEN)         Origem       Email         Unidade Destino       Desta de Documento         Origem       Email         11010404       JSECRETARIA DO COLEGIADO DE ENSINO PESQUISA E EXTENSÃO (PROEN)         Origem de Destino       Enviado Em         Provide De Destino       PROCESSO         Unidade Destino       Enviado Por         Responsável       Enviado Por         Responsável       Ramal         Responsável       Ramal         Responsável       Autenticado Em         Público       28/03/2017 10:18         28/03/2017       Interiocutóno         Exerción S Realizados (1)       Exerción S Realizados Em         Cadastrado Em       Tipo         Unidade Destino       Similar         Secretaria de Movimentação       Público         28/03/2017       Interiocutóno       Email Secretaria         Imprimir Guia de Movimentação       Normal         Bo                                                                                                    |                                                                                                    | Situação: ATIVO                                                                                                    | 🗈 visus line Demonster 🔘 et                           | v:                | <sup>(1</sup> Ci-         |                        |                |         |         |
| Documento       Data de Documento       Origem         Tipo de Documento       Diad de Documento       Origem       Diado de Documento       Diado de Documento       Diado de Docum                                                                                                    |                                                                                                    | -                                                                                                    | 📑: Visualizar Documento 🛛 🛶:                          | Visualizar Inform | ações Gerais              |                        |                |         |         |
| Interestados       Data de Documento       Origen         PROJETO DE DOCUNSO       DB/03/2017       DEPARTAMENTO DE ENSINO, PESQUISA E EXTENSÃO (************************************                                                                                                    | DOCUMENTOS INSERIDO                                                                                      | S NO PROCESSO                                                                                                    | 0.1                                                   |                   |                           |                        |                |         |         |
| INTERESSADOS DESTE PROCESSO         INTERESSADOS DESTE PROCESSO         Identificador Nome       Email       Tipo         11010404       SECRETARIA DO COLEGIADO DE ENSINO PESQUISA E EXTENSÃO (PROEN)       cepe.secretaria@ifsc.edu.br       Unidade         Movimentações do Processo       Enviado Em       Enviado Por       Recebido Em       Recebido Por       Tempo Esperad         SECRETARIA DO COLEGIADO DE ENSINO PESQUISA E EXTENSÃO (PROEN) (11.01.04.04)       28/03/2017 16:08                                                                                                    | RECIETO DE CURSO                                                                                         | Data de Documento                                                                                                    | DEPARTAMENTO DE ENSINO PES                            |                   |                           | *                      |                |         | 0       |
| INTERESSADOS DESTE PROCESSO<br>Identificador Nome Email Tipo<br>1101040   SECRETARIA DO COLEGIADO DE ENSINO PESQUISA E EXTENSÃO (PROEN) oepe secretaria@ifsc.edu. br Unidade<br>MOVIMENTAÇÕES DO PROCESSO<br>Unidade Destino BESOUESA E EXTENSÃO (PROEN) (11.01.04.04) 28/03/2017 18:08 Email Constitution Constitution |                                                                                                    | 00/00/2017                                                                                                    | BERNIN MERITO DE ENGINO, F EG                         |                   |                           |                        | -,             |         | ~       |
| Lemail Imp       Tipo         11010404 SECRETARIA DO COLEGIADO DE ENSINO PESQUISA E EXTENSÃO (PROEN)       Gepe. secretaria @ifso. edu. br       Inidade         Movimentações bo Processo         Unidade Destino       Enviado Em       Recebido Em       Recebido Por Tempo Esperad         SECRETARIA DO COLEGIADO DE ENSINO PESQUISA E EXTENSÃO (PROEN) (11.01.04.04)       28/03/2017 18:08       mercebido Em       Recebido Por Tempo Esperad         SECRETARIA DO COLEGIADO DE ENSINO PESQUISA E EXTENSÃO (PROEN) (11.01.04.04)       28/03/2017 18:08       mercebido Em       Recebido Por Tempo Esperad         Responsávels NA UNDADE DE DE ENSINO PESQUISA E EXTENSÃO (PROEN) (11.01.04.04)       28/03/2017 18:08       mercebido Em       mercebido Em       Cedastrado Em       Movimentação         Cadastrado Em       Tipo       Origem       Servidor Responsável       Autenticado Em       Público         SERVIDO SCIULIDO ENTINO (0)       Servidor Responsável Informado         DESPACHOS REALIZADOS (1)       Cadastrado Em       Público         28/03/2017 18:18       SIM                                                                                                    | INTERESSADOS DESTE P                                                                                     | ROCESSO                                                                                                    |                                                       |                   | <b>F</b>                  |                        |                | Tine    |         |
| Movimentações po Processo<br>Unidade Destino<br>SECRETARIA DO COLEGIADO DE ENSINO PESQUISA E EXTENSÃO (PROEN) (11.01.04.04) 28/03/2017 10:08 Envertor en envertor en envertor en envertor en envertor en envertor en envertor en envertor en envertor en envertor en envertor en envertor envertor enve    | 11010404 SECRETA                                                                                         | RIA DO COLEGIADO DE                                                                                                    | ENSINO PESQUISA E EXTENSÃO (P                         | ROEN)             | E-ma<br>cepe.             | II<br>.secretaria@ifsc | .edu.br        | Unidade |         |
| Invitado Por Recebido En Recebido Por Tempo Esperad         Unidade Destino       Enviado Por Recebido En Recebido Por Tempo Esperad         SECRETARIA DO COLEGIADO DE ENSINO PESQUISA E EXTENSÃO (PROEN) (11.01.04.04)       28/03/2017 16:08       enviránción       n.       n.                                                                                                    | MOVIMENTAÇÕES DO PR                                                                                      | 0.000                                                                                                    | ,                                                     | ,                 |                           |                        |                | 1       |         |
| SECRETARIA DO COLEGIADO DE ENSINO PESQUISA E EXTENSÃO (PROEN) (11.01.04.04)       28/03/2017 16:08                                                                                                    | Unidade Destino                                                                                          | .002350                                                                                                    |                                                       | Enviado Em        | Enviado Por               | Recebido Em            | Recebido Por   | Tempo E | sperado |
| Responsável postino (0)         Ramal       E-mail         Nenhum Responsável Informado         DE SPACHOS REALIZADOS (1)         Cadastrado Em       Tipo       Origem       Servidor Responsável       Autenticado Em       Público         28/03/2017       Interlocutório       240 SEC (/4 80 SO)       550 ULGA, ESTRUTAR, ESTRUTAR, E                                                                                                    | SECRETARIA DO COLEGIADO                                                                                  | DE ENSINO PESQUISA E                                                                                                    | EXTENSÃO (PROEN) (11.01.04.04)                        | 28/03/2017 16:08  | 6                         |                        |                |         |         |
| Responsável       Ramal       E-mail         Nenhum Responsável Informado       DESPACHOS REALIZADOS (1)       Autenticado Em       Público         Cadastrado Em       Tipo       Origem       Servidor Responsável       Autenticado Em       Público         28/03/2017       Interlocutório       Cado CEL (44.00.00)       SERVIDAR SIMUREM FERNENCIAL SIMUREM FERNENCIAL SIMUREM F                                                                                                    | RESPONSAVEIS NA UNIDAD                                                                                   | DE DE DESTINO (0)                                                                                                    |                                                       |                   |                           |                        |                |         |         |
| Nenhum Responsável Informado         DESPACHOS REALIZADOS (1)       Autenticado Em       Público         28/03/2017       Interlocutório       240 001 (14 00 001)       550 (14 00 001)       550 (14 00 001)       28/03/2017 16:18       SIM       SIM         28/03/2017       Interlocutório       240 001 (14 00 001)       550 (14 00 001)       550 (14 00 001)       550 (14 00 001)       550 (14 00 001)       550 (14 00 001)       550 (14 00 001)       550 (14 00 001)       550 (14 00 001)       550 (14 00 001)       550 (14 00 001)       550 (14 00 001)       550 (14 00 001)       550 (14 00 001)       550 (14 00 001)       550 (14 00 001)       550 (14 00 001)       550 (14 00 001)       550 (14 00 001)       550 (14 00 001)       550 (14 00 001)       550 (14 00 001)       550 (14 00 001)       550 (14 00 001)       550 (14 00 001)       550 (14 00 001)       550 (14 00 001)       550 (14 00 001)       550 (14 00 001)       550 (14 00 001)       550 (14 00 001)       550 (14 00 001)       550 (14 00 001)       550 (14 00 001)       550 (14 00 001)       550 (14 00 001)       550 (14 00 001)       550 (14 00 001)       550 (14 00 001)       550 (14 00 001)       550 (14 00 001)       550 (14 00 001)       550 (14 00 001)       550 (14 00 001)       550 (14 00 001)       550 (14 00 001)       550 (14 00 001)       550 (14 00 001)       550 (14 00 001)       550 (14                                                                                                    | Responsável                                                                                              |                                                                                                    |                                                       | Ramal             |                           | E-mai                  | I.             |         |         |
| DE SPACHOS REALIZADOS (1)         Cadastrado Em       Tipo       Origem       Servidor Responsável       Autenticado Em       Público         28/03/2017       Interlocutório       @ DEL (/4 00 00)       E DEL (/4 00 00)       E DEL (/4 00 00)       28/03/2017 18:18       SIM       SIM         Imprimir a Capa do Processo       Imprimir a Capa do Processo       Imprimir Guia de Movimentação<br>Normal       Normal                                                                                                    |                                                                                                    |                                                                                                    | Nenhum Responsá                                       | vel Informado     |                           |                        |                |         |         |
| Cadastrado Em       Tipo       Origem       Servidor Responsável       Autenticado Em       Público         28/03/2017       Interlocutório       Interlocutório       Imprimir a Capa do Processo       28/03/2017 18:18       SIM       Imprimir a Capa do Processo         Imprimir Guia de Movimentação<br>Econômico       Imprimir Guia de Movimentação<br>Normal       Imprimir Guia de Movimentação<br>Normal       Imprimir Guia de Movimentação       Imprimir Guia de Movimentação                                                                                                    | DESPACHOS REALIZADOS                                                                                     | (1)                                                                                                    |                                                       |                   |                           |                        |                |         |         |
| 28/03/2017       Interlocutório       CED DEL (4.20.00)       EED ULADA, EMANABLA FERNENIA (2000)       28/03/2017 18:18       SIM       SIM         Imprimir a Capa do Processo       Imprimir a Capa do Processo       Imprimir Guia de Movimentação<br>Econômico       Imprimir Guia de Movimentação<br>Normal       Imprimir Guia de Movimentação<br>Normal       Imprimir Guia de Movimentação<br>Normal       Imprimir Guia de Movimentação       Imprimir Guia de Movimentação       Imprima Guia de Movimentação       Impri                                                                                                    | Cadastrado Em Tipo                                                                                       | Origem                                                                                                    | Servidor Responsá                                     | vel               |                           |                        | Autenticado En | n Públ  | ico     |
| Imprimir a Capa do Processo<br>Imprimir Guia de Movimentação<br>Econômico<br>Imprimir Guia de Movimentação<br>Normal<br>Cadastrar Novo Processo                                                                                                    | 28/03/2017 Inte                                                                                          | rlocutório CAR DEL(                                                                                                    | (1.00.00) EEDMANET EMAN                               |                   |                           | 2                      | 8/03/2017 16:1 | 8 SI    | и 📖     |
| Imprimir Guia de Movimentação<br>Econômico Imprimir Guia de Movimentação<br>Normal                                                                                                    | Imprimir a Capa do Processo                                                                              |                                                                                                    |                                                       |                   |                           |                        |                |         |         |
| Cadastrar Novo Processo                                                                                                    |                                                                                                    | Imp Imp                                                                                                    | rimir Guia de Movimentação<br>Econômico               | Imprimir Gu       | iia de Moviment<br>Normal | ação                   |                |         |         |
|                                                                                                    | Cadastrar Novo Processo                                                                                  |                                                                                                    |                                                       |                   |                           |                        |                |         |         |
| Portal Administrativo                                                                                                    |                                                                                                    |                                                                                                    | Portal Admin                                          | istrativo         |                           |                        |                |         |         |

Na tela 8 será gerado no nº do protocolo, conforme indicação na imagem.

Havendo dúvidas, contate:

cepe.secretaria@ifsc.edu.br

(48)3877-9005